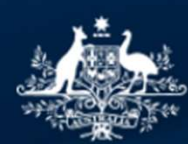

Australian Government

# **TCSI Higher Education Provider 2022 Student Data Verification**

Wednesday 7 June 2023

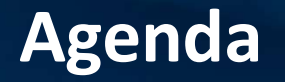

- How the verification process works in TCSI Analytics
- TCSI Analytics walkthrough
- Tips to be mindful of when verifying data

## **Verification in TCSI**

- Verification reports will be available in TCSI Analytics
- The list of verification reports and live data equivalents are published on the TCSI Analytics page
- Access can be assigned in **PRODA** for:
  - TCSI Analytics Read
  - TCSI Analytics Verify
  - TCSI Analytics Signoff

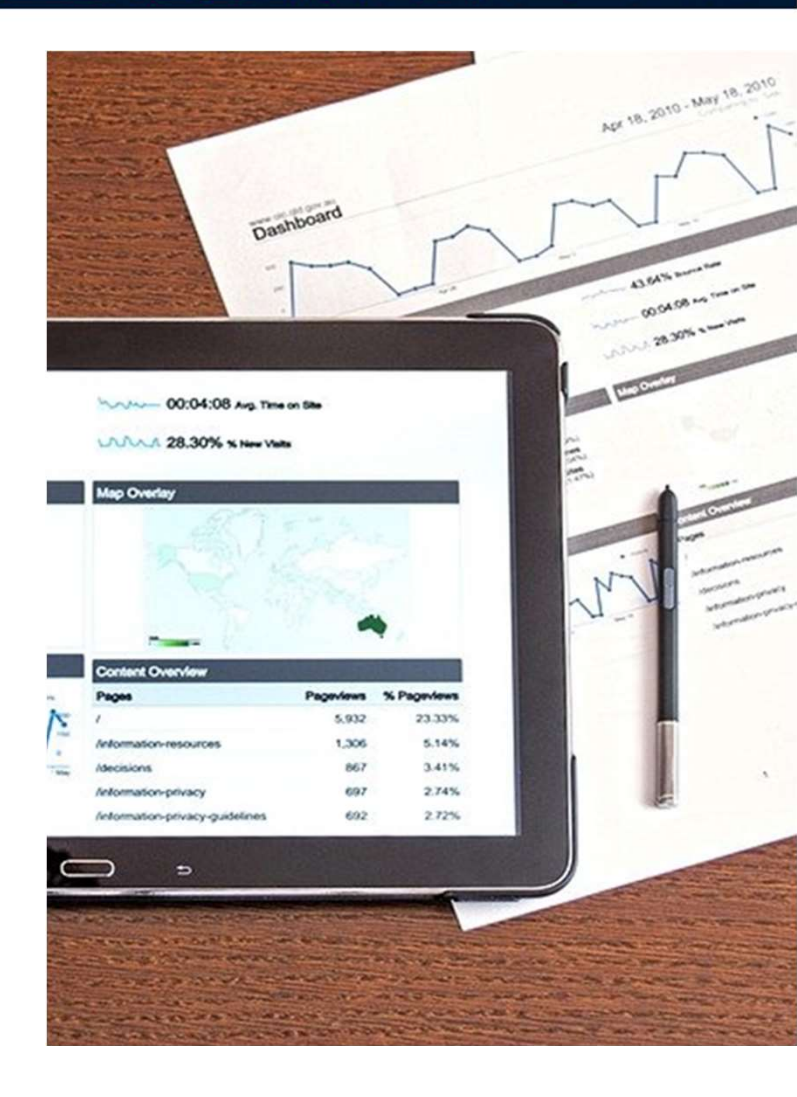

## **Verifying Data**

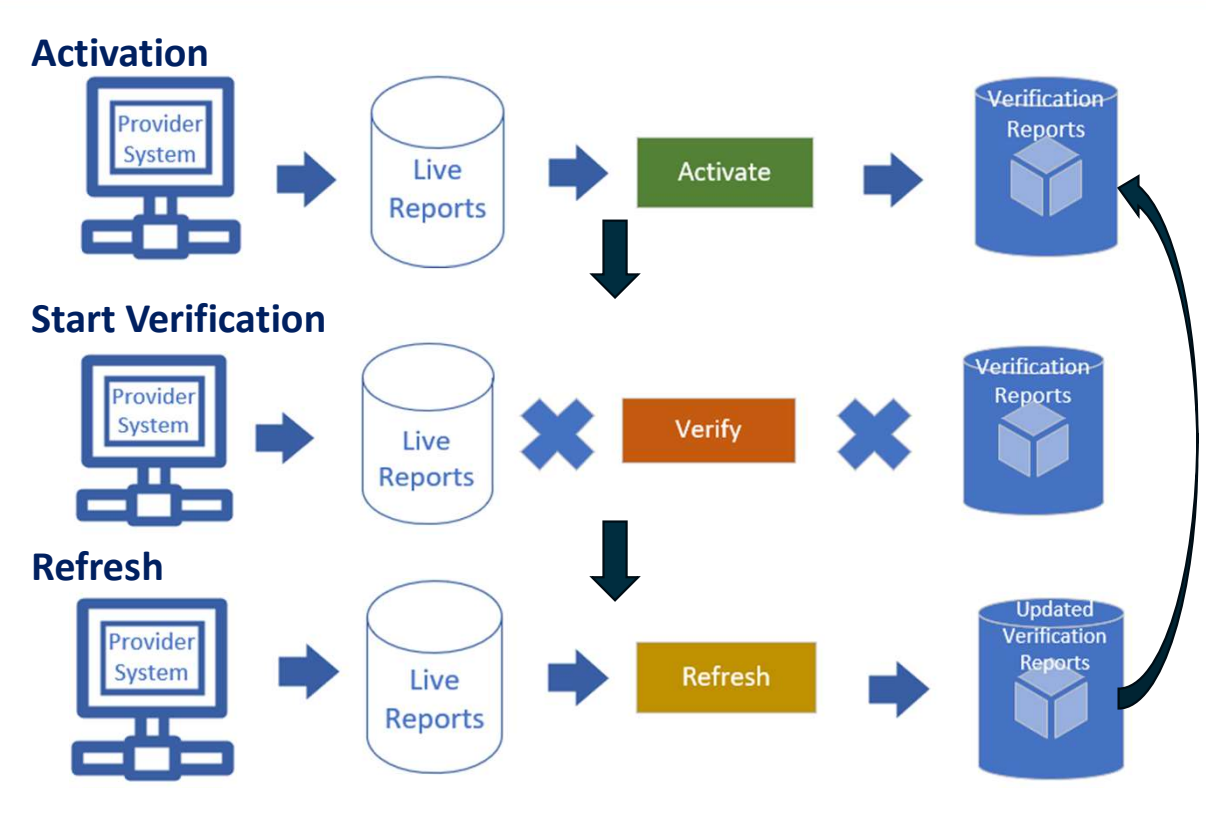

#### TCSI Analytics | TCSI Support

#### Student

| Verification Reports                          | Live Reports and coding notes              |
|-----------------------------------------------|--------------------------------------------|
| Enrolment Verification Report                 | Enrolment Live data report                 |
| EFTSL Verification Report                     | EFTSL Live data report                     |
| HDR EFTSL Verification Report                 | HDR EFTSL Live data Report                 |
| Commonwealth Scholarships Verification Report | Commonwealth Scholarships Live data Report |

#### **HELP Loans**

| Verification Reports                             | Live Reports and coding notes                 |
|--------------------------------------------------|-----------------------------------------------|
| CGS Clusters by Course Level Verification Report | CGS Clusters by Course Level Live data Report |
| HECS-HELP Verification Report                    | HECS-HELP Live data Report                    |
| FEE-HELP Verification Report                     | FEE-HELP Live data Report                     |
| SA-HELP Verification Report*                     | SA-HELP Live data Report*                     |
| OS-HELP Verification Report*                     | OS-HELP Details Live data Report*             |

#### Completions

| Verification Reports                                                                                        | Live Reports and coding notes                      |
|----------------------------------------------------------------------------------------------------|----------------------------------------------------|
| Course Completions (All Students) Verification<br>Report <u>Course Completions (All Students) Live data</u> |                                                    |
| Course Completions (HDR Students) Verification                                                              | Course Completions (HDR Students) Live data        |
| Report                                                                                                    | Report                                             |
| Course Completions (Indigenous Students)                                                                    | Course Completions (Indigenous Students) Live data |
| Verification Report                                                                                         | Report                                             |
| Course Completions (Special Course) Verification                                                            | Course Completions (Special Course) Live data      |
| Report                                                                                                    | Report                                             |
| Unit of Study Completions Verification Report                                                               | Unit of Study Completions Live data Report         |

## **Commencement of Verification in TCSI Analytics**

- Verification is expected to be activated on **Friday 9 June 2023**
- Collections will be activated based on the data reported for 2022
- If you cannot see a report you are expecting to verify, contact TCSI Support (e.g. SA-HELP, OS-HELP)

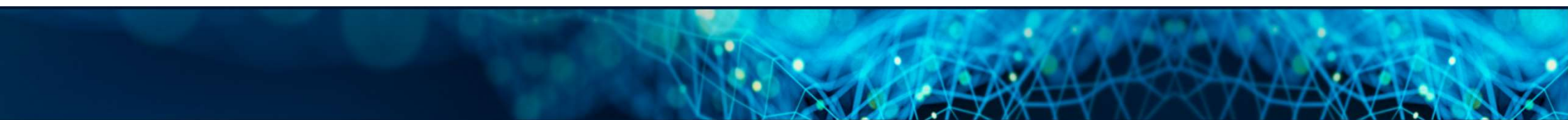

# Walk Through of Verification Process in TCSI Analytics

## **Accessing TCSI Analytics for Verification**

- TCSI Support website TCSI Access button
- Log into PRODA using account credentials
- Accept terms & conditions

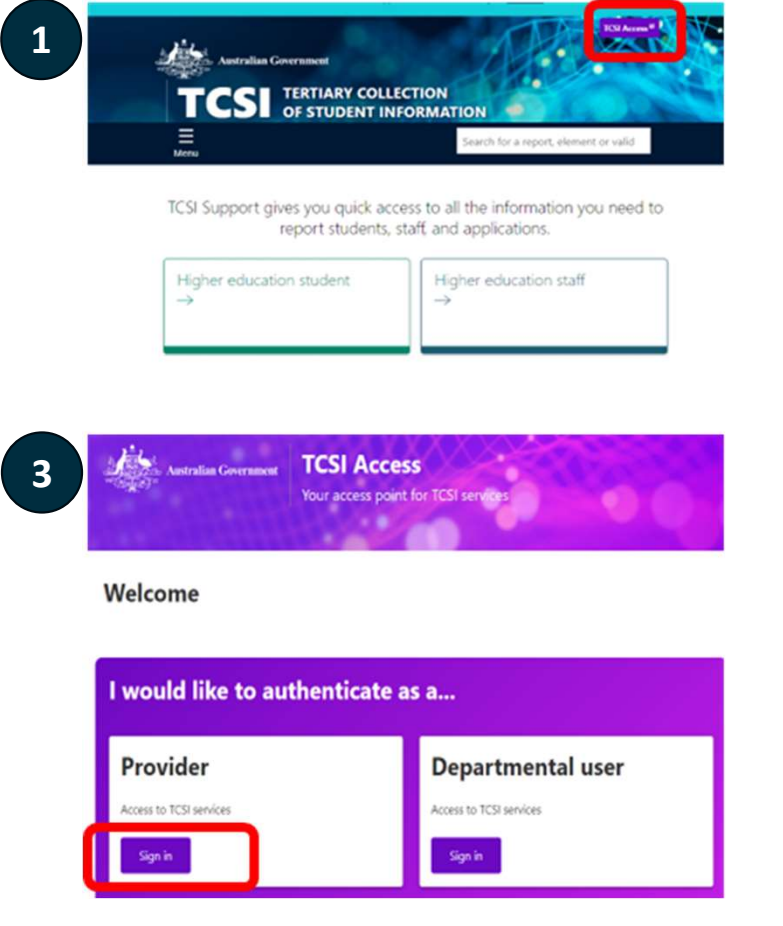

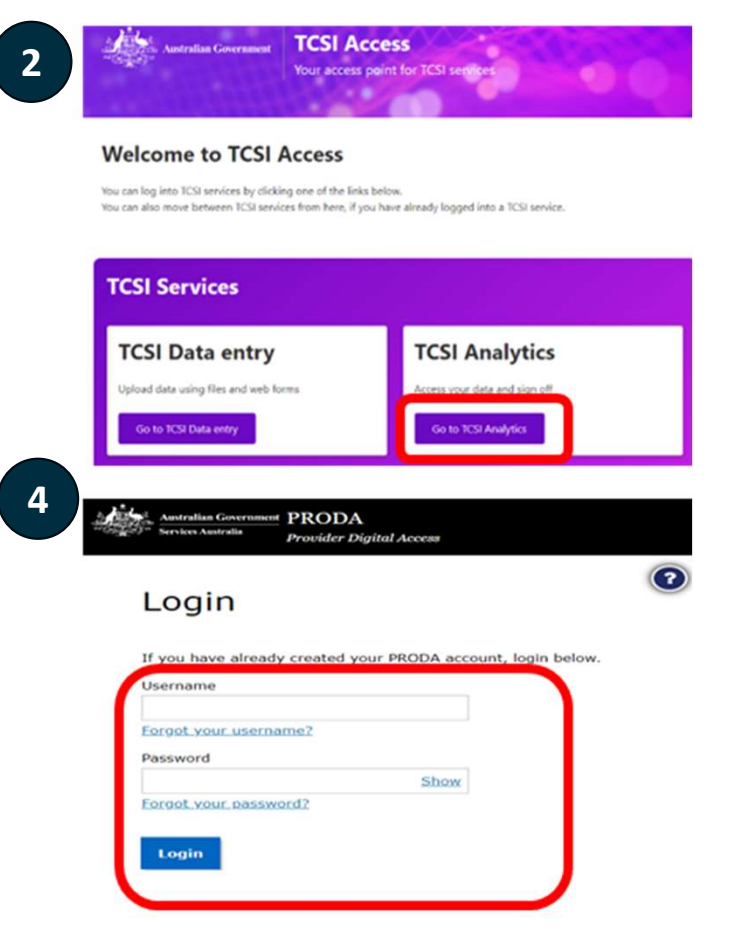

## New way of calculating the Number of Students

For Student Data Verification this year the methodology of calculating Number of Students has been improved for a more accurate count.

Now it use a count of distinct count **UID8 – StudentResKey** within each loan type, **replacing** the distinct count of **CHESSN**.

Coding notes will be updated for

- Higher Education HECS-HELP Report
- Higher Education FEE-HELP Report
- Higher Education OS-HELP Details Report
- Higher Education SA-HELP Report

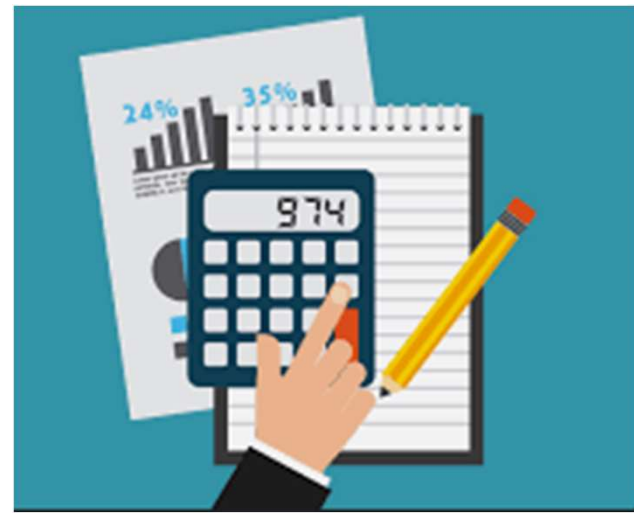

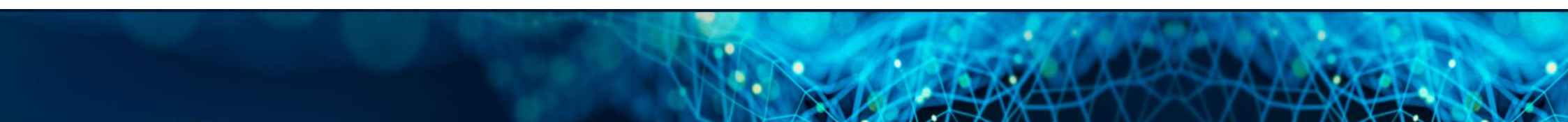

# Verification Tips

## **Scheduled Validation Report**

#### **Resolve scheduled validations errors**

- <u>Scheduled validations</u> use live data
- Identify issues in records reported to TCSI
- Prepare for verification by reviewing your
  <u>Provider Notifications</u> Report in TCSI Analytics
- Resolve scheduled validations by submitting correct and complete data

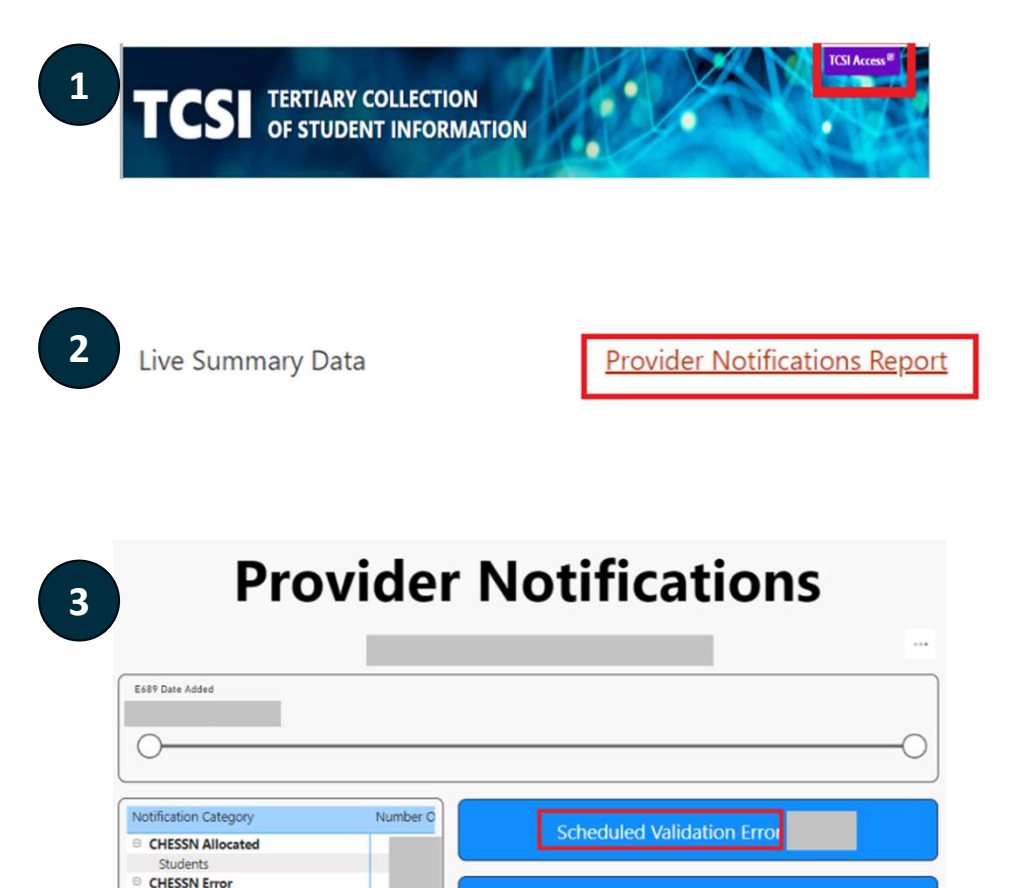

## **Scheduled Validation Report**

#### Live Summary Data

Provider Notifications Report

Scheduled Validation Error

#### 6 0

|                                     |                                                                                                    |                                                     |                                                                                                    | ÷ 63 ···                         |   | 4        | row                           |
|-------------------------------------|----------------------------------------------------------------------------------------------------|-----------------------------------------------------|----------------------------------------------------------------------------------------------------|----------------------------------|---|----------|-------------------------------|
|                                     | A115 - Update Deta Tana                                                                                                    | AEST Notification Int                               | ar Code (1891, Notification Text) UDB_3                                                                                                    | RudentsResRey 1485_CHESSN E554_1 |   | <b>D</b> |                               |
| Student                             | 13/05/2022 23:28:57<br>13/05/2022 23:26:57<br>13/05/2022 23:26:57<br>13/05/2022 23:26:57                                               | 5V00086<br>5V00086<br>5V00086<br>5V00086            | Unit of Study Status Code (\$355) must not be '# for unit employeet records that are initial to a completed course.<br>Unit of Study Status Code (\$355) must not be '# for unit employeet records that are initial to a completed course.<br>Unit of Study Status Code (\$355) must not be '# for unit employeet records that are initial to a completed course.<br>Unit of Study Status Code (\$355) must not be '# for unit employeet records that are initial to a completed course.                                                                                                    |                                  |   | tarc 2.  | Expand filter or              |
| Unit Enrolments / AOUs              | 15/05/2022 25/20.57<br>15/05/2022 25/20.57<br>15/05/2022 25/20.57<br>15/05/2022 25/20.57<br>15/05/2022 25/20.57                        | 5/00086<br>5/00086<br>5/00086<br>5/00086<br>5/00086 | Unit of Study Status Code (E335) must not be '4' for unit employeen records that are Initial to a completed course.<br>Unit of Study Status Code (E335) must not be '4' for unit employeen records that are Initial to a completed course.<br>Unit of Study Status Code (E335) must not be '4' for unit employeen records that are Initial to a completed course.<br>Unit of Study Status Code (E335) must not be '4' for unit employeen records that are Initial to a completed course.<br>Unit of Study Status Code (E335) must not be '4' for unit employeen records that are Initial to a completed course.<br>Unit of Study Status Code (E335) must not be '4' for unit employeen records that are Initial to a completed course. | Jfo                              | L |          | the right side of<br>the page |
|                                     | 13/05/2022 23/28/57                                                                                                    | 51/00086                                            | Unit of Study Status Code (E355) must not be '4' for unit enrolment records that are linked to a completed course.                                                                                                    | <u> </u>                         |   |          |                               |
| Course Admissions                   | 13/05/2022 23/28/57<br>13/05/2022 23/26/57<br>21/04/2023 21/05/64                                                                      | 5V00085<br>5V00085<br>5V00026                       | Unit of Study Status Code (£355) must not be '# for unit enrolment records that are finited to a completed course.<br>Unit of Study Status Code (£355) must not be '# for unit enrolment records that are finited to a completed course.<br>Basis for Admission (\$327) must be populated.                                                                                                    | Ь                                |   |          |                               |
| Student Loans                       | 03/05/2022 23/09/27<br>21/04/2023 21/05/04<br>15/07/2022 23/06/11<br>14/07/2022 23/13/17                                               | 5V00026<br>5V00026<br>5V00026<br>5V00026            | Resis For Admission (8327) must be populated.<br>Basis For Admission (8327) must be populated.<br>Resis For Admission (8327) must be populated.<br>Basis For Admission (8327) must be populated.                                                                                                    | ti<                              |   |          |                               |
| Courses On Campus                   | 09/04/0322 23/05/30<br>09/06/0322 23/05/30<br>09/06/0322 23/05/30<br>09/06/0322 23/05/30<br>19/12/0322 23/05/30                        | 9/00026<br>9/00026<br>9/00026<br>9/00026<br>9/00026 | Basis For Admission (827) must be populated.<br>Basis For Admission (827) must be populated.<br>Basis For Admission (827) must be populated.<br>Basis For Admission (827) must be populated.<br>Basis For Admission (827) must be populated.<br>Basis For Admission (827) must be populated.                                                                                                    | nsi                              |   |          |                               |
| RTP Scholarships                    | 16/54/2023 21:05:64<br>99:06/2022 23:05:30<br>19:06/2022 21:07:48<br>29:06/2022 23:08:09<br>16:07/2022 23:08:09<br>16:07/2022 23:08:09 | 9/00036<br>9/00026<br>9/00026<br>9/00026<br>9/00026 | Rasis For Administry (5127) must be populated.<br>Rasis For Administry (5127) must be populated.<br>Basis For Administry (5127) must be populated.<br>Rasis For Administry (5127) must be populated.<br>Rasis For Administry (5127) must be populated.<br>Basis For Administry (5127) must be populated.                                                                                                    | Se                               |   |          |                               |
| StudentCommonwealth<br>Scholarships | 09/06/2022 23:05:30<br>09/06/2022 23:05:30<br>09/06/2022 23:05:30<br>09/06/2022 23:05:30                                               | 9/00026<br>9/00026<br>9/00026<br>9/00026            | Basis For Admission (8227) must be populated.<br>Basis For Admission (8227) must be populated.<br>Basis For Admission (8227) must be populated.<br>Basis For Admission (8227) must be populated.<br>Basis For Admission (8227) must be populated.                                                                                                    |                                  |   |          |                               |

**1**. Click on any

## **Scheduled Validation Report**

Live Summary Data

Provider Notifications Report

#### Scheduled Validation Error

| Q :       | JID8_StudentsResKey E488_CHESSN E584_L | r Code E691_NotificationText                                                                                  | pdate Date Time AEST Notification | A115 - Updat |
|-----------|----------------------------------------|----------------------------------------------------------------------------------------------------|-----------------------------------|--------------|
|           |                                        | Unit of Study Status Code (E355) must not be '4' for unit enrolment records that are linked to a completed co | 22 23:28:57 SV00066               | 13/05/2022 2 |
|           |                                        | Unit of Study Status Code (E355) must not be '4' for unit enrolment records that are linked to a completed co | 22 23:28:57 SV00086               | 13/05/2022 2 |
| Filters o |                                        | Unit of Study Status Code (E355) must not be '4' for unit enrolment records that are linked to a completed co | 22 23:28:57 SV00086               | 13/05/2022 2 |
| There o   |                                        | Unit of Study Status Code (E355) must not be '4' for unit enrolment records that are linked to a completed co | 22 23:28:57 SV00086               | 13/05/2022 2 |
|           |                                        | Unit of Study Status Code (E355) must not be '4' for unit enrolment records that are linked to a completed co | 22 23:28:57 SV00086               | 13/05/2022 2 |
| A115      | $\frown$                               | Unit of Study Status Code (E355) must not be '4' for unit enrolment records that are linked to a completed co | 22 23:28:57 SV00086               | 13/05/2022 2 |
| ic (All)  | U                                      | Unit of Study Status Code (E355) must not be '4' for unit enrolment records that are linked to a completed co | 22 23:28:57 SV00086               | 13/05/2022 2 |
| 15 (741)  | <u> </u>                               | Unit of Study Status Code (E355) must not be '4' for unit enrolment records that are linked to a completed co | 122 23:28:57 SV00086              | 13/05/2022 2 |
|           |                                        | Unit of Study Status Code (E355) must not be '4' for unit enrolment records that are linked to a completed co | 22 23:28:57 SV00086               | 13/05/2022 2 |
| E307 -    | <b>–</b>                               | Unit of Study Status Code (E355) must not be '4' for unit enrolment records that are linked to a completed co | 22 23:28:57 SV00086               | 13/05/2022 2 |
| 2007      |                                        | Unit of Study Status Code (E355) must not be '4' for unit enrolment records that are linked to a completed co | 22 23:28:57 SV00086               | 13/05/2022 2 |
| IS (AII)  |                                        | Unit of Study Status Code (E355) must not be '4' for unit enrolment records that are linked to a completed co | 122 23:28:57 SV00086              | 13/05/2022 2 |
|           |                                        | Unit of Study Status Code (E355) must not be '4' for unit enrolment records that are linked to a completed co | 122 23:28:57 SV00086              | 13/05/2022 2 |
| 6242      |                                        | Unit of Study Status Code (E355) must not be '4' for unit enrolment records that are linked to a completed co | 22 23:28:57 SV00086               | 13/05/2022 2 |
| E313      | <b>(</b> )                             | Basis For Admission (E327) must be populated.                                                                 | 23 21:05:04 5V00026               | 21/04/2023 2 |
| is (All)  | U U                                    | Basis For Admission (E327) must be populated.                                                                 | 122 23:09:27 SV00026              | 03/05/2022 2 |
|           |                                        | Basis For Admission (E327) must be populated.                                                                 | 23 21:05:04 SV00026               | 21/04/2023 2 |
|           |                                        | Basis For Admission (E327) must be populated.                                                                 | 22 23:08:11 SV00026               | 15/07/2022 2 |
| E333 -    |                                        | Basis For Admission (E327) must be populated.                                                                 | 22 23:13:17 SV00026               | 14/07/2022 2 |
| is (All)  | •                                      | Basis For Admission (E327) must be populated.                                                                 | 122 23:05:30 SV00026              | 09/06/2022 2 |
| 15 (7 11) |                                        | Basis For Admission (E327) must be populated.                                                                 | 22 23:05:30 SV00026               | 09/06/2022 2 |
|           | · · · ·                                | Basis For Admission (E327) must be populated.                                                                 | 122 23:05:30 5V00026              | 09/06/2022 2 |
| E354 -    |                                        | Basis For Admission (E327) must be populated.                                                                 | 22 23:05:30 5V00026               | 09/06/2022 2 |
| ic (All)  | +                                      | Basis For Admission (E327) must be populated.                                                                 | 122 21:37:04 SV00026              | 19/12/2022 2 |
| IS (AII)  | <b>–</b>                               | Basis For Admission (E327) must be populated.                                                                 | 22 23:05:30 SV00026               | 09/06/2022 2 |
|           |                                        | Basis For Admission (E327) must be populated.                                                                 | 123 21:05:04 SV00026              | 16/04/2023 2 |
| E488      |                                        | Basis For Admission (E327) must be populated.                                                                 | 22 23:05:30 5V00026               | 09/06/2022 2 |
| L400_     | <b>a</b> )                             | Basis For Admission (E327) must be populated.                                                                 | 23 21:07:48 SV00026               | 19/04/2023 2 |
| is (All)  | $\mathbf{\Psi}$                        | Basis For Admission (E327) must be populated.                                                                 | 22 23:08:09 SV00026               | 29/06/2022 2 |
|           | 10                                     | Basis For Admission (E327) must be populated.                                                                 | 122 23:13:17 SV00026              | 14/07/2022 2 |
| E 400     |                                        | Basis For Admission (E327) must be populated.                                                                 | 22 23:08:09 SV00026               | 29/06/2022 2 |
| E489      |                                        | Basis For Admission (E327) must be populated.                                                                 | 22 23:05:30 SV00026               | 09/06/2022 2 |
| is (All)  |                                        | Basis For Admission (E327) must be populated.                                                                 | 22 23:05:30 SV00026               | 09/06/2022 2 |
|           |                                        | Basis For Admission (E327) must be populated.                                                                 | 22 23:05:30 SV00026               | 09/06/2022 2 |
|           |                                        | Basis For Admission (E327) must be populated.                                                                 | 022 23:05:30 SV00026              | 09/06/2022 2 |
| E490 -    |                                        | Racis For Admission (F327) must be populated                                                                  | 122 21/07/10 SU00026              | 07/02/2022 1 |

#### **∓** Filters > arch his visual pdate Date Ti... 🗸 🖉 ourse Code × Q udentID ~ Q OU Code × Q nit Of Study C... 🗸 🖉 ~ Q ESSN nit Of Study Ce... 🗸 🖉 udent Status ... 👻 🖉

#### Resolve SV errors when verifying

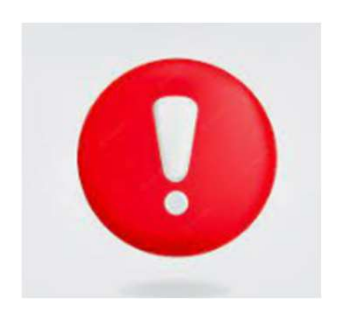

## **NULL Value Compliance Report**

Live Summary Data

NULL Value Compliance Live Data Report

#### Provider Name (Provider Code)

| mber of students | Notification Error Code | E691_NotificationText                                                                                                    |
|------------------|-------------------------|----------------------------------------------------------------------------------------------------|
|                  | SV00003                 | Student Status Code (E490) must be populated.                                                                                                    |
|                  | SV00005                 | Maximum student contribution code (E392) must be populated where the student is Commonwealth supported for the unit enrolment.                                                    |
|                  | SV00025                 | Type of HDR Primary Field of Research (ES94) must be populated when the admission is for a higher degree by research course.                                                      |
|                  | SV00026                 | Basis For Admission (E327) must be populated.                                                                                                    |
|                  | SV00031                 | Residential Address Country Code (E658) must be populated.                                                                                                    |
| 0                | SV00032                 | Term Address Country Code (E661) must be populated.                                                                                                    |
| .0               | SV00035                 | Year Arrived in Australia (E347) must be populated for students residing in Australia but born overseas.                                                                          |
| t -              | SV00036                 | Year Left School (E572) must be populated for a domestic student.                                                                                                    |
|                  | SV00037                 | Level Left School (E612) must be populated for a domestic student.                                                                                                    |
|                  | SV00039                 | Highest Educational Attainment Code Parent 2 (E574) must be populated for domestic undergraduate students.                                                                        |
| e                | SV00040                 | Tax File Number (E416) must be populated for a domestic student who is enrolled at the census date and is accessing a loan.                                                       |
| >                | SV00062                 | Highest Educational Attainment Code Parent 2 (E574) must be populated for domestic undergraduate students                                                                         |
| ·                | SV00071                 | Term Address Country Code (E661) must be populated                                                                                                    |
|                  | SV00073                 | Year Arrived in Australia (E347) must be populated for students residing in Australia but born overseas                                                                           |
| S                | SV00077                 | Highest Educational Attainment Code Parent 2 (E574) must be populated for domestic undergraduate students                                                                         |
| 2                | SV00078                 | Tax File Number (E416) must be populated for a student accessing an SA HELP loan                                                                                                  |
| e                | SV00082                 | HDR Thesis Submission Date (E591) must be populated for students that have completed a higher degree by research course                                                           |
| S                | SV00083                 | Specialisation Code (E463) must be populated                                                                                                    |
|                  | SV00084                 | Year Arrived in Australia (E347) must be populated for students residing in Australia but born overseas                                                                           |
|                  | SV00092                 | Commonwealth Scholarship Amount (E598) must be populated for students with an active Commonwealth Scholarship                                                                     |
|                  | SV00104                 | Unique Student Identifier (ES84) must be populated for Commonwealth assisted students with a Course of Study Commencement Date (ES34) on or after 1 January after 1 January 2021. |
|                  | SV00105                 | Unique Student Identifier (ES84) must be populated for Commonwealth assisted students with a Unit of Study Census Date (E489) on or after 1 January 2023.                         |

NULL value may indicate poor quality data and could delay finalisation

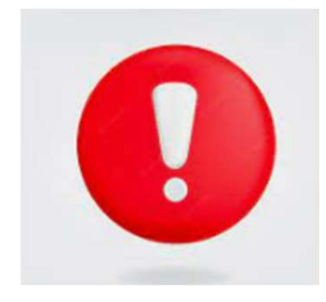

## Learnings from 2021

### Data Checking:

- Review ALL reports
- Issues identified in 2021 including
  - Course and Unit Enrolment
  - Study load
  - Debt amount
  - Course and Unit Completion Status
- Refresh when changes are made in your reported data

## Useful Tools:

- TCSI Support page
  - Verification Guide
  - Coding Notes
- Your 2021 data as comparation

| % Change            | Variation<br>Colour | Purpose      |
|---------------------|---------------------|--------------|
| Less than 10%       |                     | Low          |
| Between 10% and 30% |                     | Intermediate |
| Greater than 30%    |                     | High         |

## Remember:

- Raise issue early
- Communicate frequently
- No changes can be made after your signed-off reports are finalised

## Verification in TCSI

#### Activated

- •ACTIVATED status applies when the department opens a collection for verification.
- The **START VERIFICATION** button will be enabled for providers to start verification.

Activation date will be advised

to all higher ed

subscribers

#### Verifying

• status after the provider has selected the collection and clicks "Start verification"

 Providers verify by checking the accuracy of the data, one report at a time.

#### Verified

• Status after the provider indicates that the reports within the collection have been checked and VERIFIED.

• Requires PRODA role: TCSI Analytics – Verify.

#### Refreshing

• Status after the provider selects **REFRESH DATA** to update the reports.

• Providers refresh their reports when errors are detected and the data has been corrected in TCSI.

• Refresh is an overnight process and the collection will not be available while the refresh is in progress.

#### **Signed Off**

• Status of **VERIFIED** appears when the collection is SIGNED OFF.

• Requires PRODA role: **TCSI Analytics – Signoff.** 

• **RESET REQUEST** updates the status to **RESET** and is used when the sign off was performed in error. The status will return to **VERIVING** if Education accepts the request.

•When all providers have signed off, the Collection is **FINALISED** by Education.

## **Next Steps**

### 1. Review your reports

## 2. Respond to Mid-June Verification Survey

- We will email the survey to your nominated primary and secondary TCSI contacts
- The survey will seek your plans for completing verification
- 3. Verify and sign-off reports

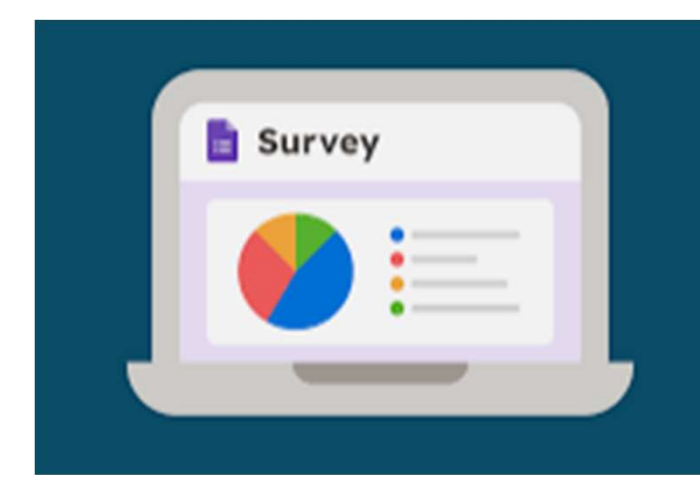

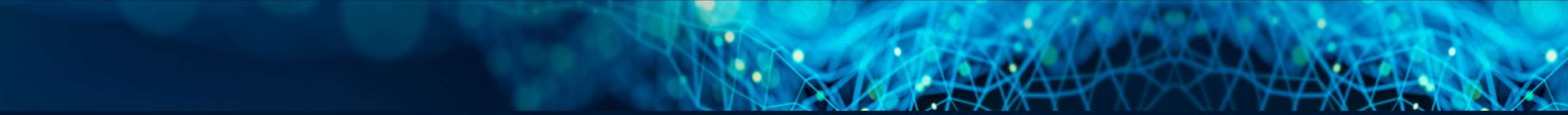

## Questions?

## Contact us at: TCSIsupport@education.gov.au

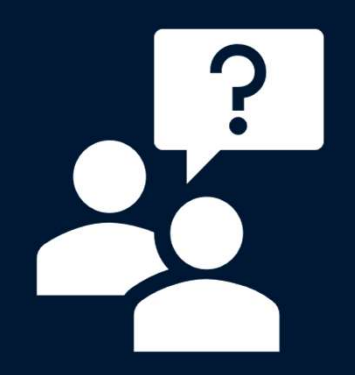

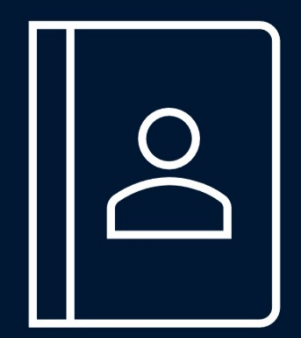